# REVIEWING AND APPROVING CONTRACTS IN FORUM

Welcome to Forum, the Colorado Judicial Department's online marketplace forming the center of judicial and public business.

This document covers reviewing and approving contracts using Forum and DocuSign.

Additional Forum information, including training and support, can be found on the Forum page of the Colorado Judicial Branch website.

## CONTENTS

| PRE-RECORDED TRAINING VIDEO | . 2 |
|-----------------------------|-----|
| REVIEWING CONTRACTS         | . 2 |
| SIGNING THE CONTRACT        | . 3 |

### PRE-RECORDED TRAINING VIDEO

The pre-recorded training video <u>Reviewing and Approving Contracts</u> can be found on the Colorado Judicial website which covers the topics in this document.

| Pre-recorded Vendor Training                                                                                         | Sessions                                        |                                                            |
|----------------------------------------------------------------------------------------------------|-------------------------------------------------|------------------------------------------------------------|
| Registering and Onboarding for Vendors $\rightarrow$                                                                 | Reviewing and Approving Contracts $\rightarrow$ | Order Review and Acknowledgement $\rightarrow$             |
| Creating and Submitting an Invoice $\rightarrow$                                                                     |                                                 |                                                            |
| Forum Training Documents<br>Registering and Onboarding in Forum →<br>Reviewing and Approving Contracts in Forum<br>→ | Navigating Forum →<br>FAQ →                     | Orders and Invoices in Forum →<br>Change Default Browser → |

## **REVIEWING CONTRACTS**

## NOTE: For the best user experience, use Google Chrome as your browser.

#### Log into Forum

From your home page, review your Validations messages.

| General Info. Contracts Catalogs Or | ders Invoicing                |                                                                                                    |                                                     | Â                                  |
|-------------------------------------|-------------------------------|----------------------------------------------------------------------------------------------------|-----------------------------------------------------|------------------------------------|
| く 🗊 ☆ Vendor Portal                 |                               |                                                                                                    |                                                     | ٩                                  |
|                                     | Onboarding Progress           |                                                                                                    | Validations                                         | See 9 results                      |
| Company<br>Profile                  | Onboard Pending               | The following items require your attention:                                                                           | Process                                             | Action                             |
|                                     | Approval in progress          | Missing Sober Living     Missing Certificate of Insurance                                                             | Contractual<br>Documents<br>Workflow V2             | ain Supplier Approval              |
| Import Catalog                      | Review Vendor record document | Order Cojud PO164060-2 - Tig<br>Shark-REQ3/24/2<br>Discovery Channe<br>Discovery Channe                               | er<br>023- Vendor<br>- Acknowledgment               |                                    |
| Create Receipt                      | Onboard Complete              | Please submit the missing<br>mandatory document(s) from<br>associated contract(s) :<br>Certificate of Insurance, OBH, | Order Cojud<br>Discovery Channe<br>Discovery Channe | Shark-<br>Vendor<br>Acknowledgment |
|                                     |                               | Sober Living Criminal History Check for Vendor Contact is different from Suitable                                     | Order Cojud<br>Discovery Channe<br>Discovery Channe | t<br>Vendor<br>- Acknowledgment    |
|                                     |                               | Criminal History Check for<br>Vendor contact is not assigned                                                          | Discovery chaine                                    |                                    |

You can click on the Object link directly, or if you do not see it, click on the number of pending tasks link in the upper right corner of the Validations box to see all requests.

Search for pending contracts using "Contractual".

Click on your contract link, and the contract will open for review. The contract can be downloaded in two ways. The first is by clicking the Download dropdown menu and selecting either Word Document or PDF Document. The

second is by clicking on the document name under the Upload Next Version field. The contract can also be viewed in Forum under the Preview section.

| Document   |                                                                                                    |                                                              |               |                                                                                                    |                                     | * 🖶 ? 🗖 ×         |
|------------|----------------------------------------------------------------------------------------------------|--------------------------------------------------------------|---------------|----------------------------------------------------------------------------------------------------|-------------------------------------|-------------------|
| <          |                                                                                                    | Edit Document                                                | Rejec         | t and Create New Version Approve Draft                                                                          | ± Download -                        |                   |
| K Workflow | Document Name * main 2 Summary Linked to Contract training contract 1 Amendment #1 - Ryan's test vendor | Status           Vendor Review           Visible to Supplier | Version<br>V1 | Upload Next Version       O     # Click or Drag to add a file       Imain_contract.docx     Imain_contract.docx | Word Document  PDF Document  Day(s) | Compare Version * |
| v          | Preview                                                                                                 |                                                              |               |                                                                                                    |                                     |                   |
|            | ≡ main_2_V1.pdf 1 / 1   -                                                                               | - 68% +   🕄 🚸                                                |               | ± ⊕ :                                                                                                    |                                     |                   |

After reviewing, approve or edit the contract.

| Save | Edit Document | Reject and Create New Version | Approve Draft | 🛓 Download 👻 |
|------|---------------|-------------------------------|---------------|--------------|
|      |               |                               |               |              |

If the contract looks acceptable as written, click Approve Draft.

If the contract requires edits, click Reject and Create New Version then Edit Document. This will open up MS Word. In Word you will be able to make the required changes and click save. Once you close Word the new version will be automatically uploaded to Forum with a new version number. Once the edits are complete, click **Submit**.

|      |               |        | 1 |              |  |
|------|---------------|--------|---|--------------|--|
| Save | Edit Document | Submit |   | 🛓 Download 👻 |  |
|      |               |        |   |              |  |

The approved or the edited document will be returned to Judicial when complete.

Once the contract is acceptable to both parties, Judicial will start the approval and signature process, with signatures being processed through DocuSign.

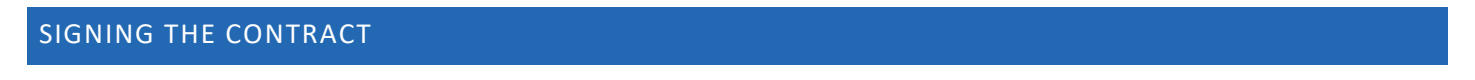

Contracts are signed by all parties using DocuSign.

When your contract document is ready for signature, you will receive an email directly from DocuSign, with the subject "Signature Request". The content of the email will look like this:

| DocuSign                                               |                              |                        |
|--------------------------------------------------------|------------------------------|------------------------|
|                                                        |                              |                        |
| Colorado Judicial De                                   | epartment sent you a documer | nt to review and sign. |
|                                                        |                              |                        |
|                                                        | REVIEW DOCUMENT              |                        |
|                                                        |                              |                        |
| Colorado Judicial Departr<br>FSDPurchasing@judicial.st | nent<br>ate.co.us            |                        |
|                                                        |                              |                        |
|                                                        |                              |                        |

Click Review Document and follow the instructions on the screen to review and approve the contract.